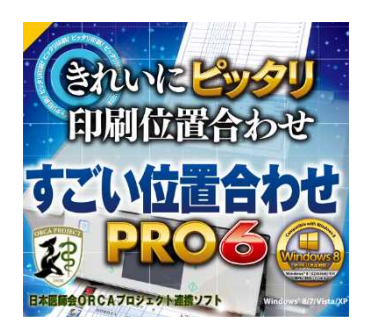

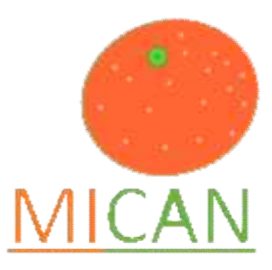

# 「すごい位置合わせPRO6」と 「MI\_CAN」の連携について

#### 株式会社シルバースタージャパン

#### 営業広報部 岩田 大樹

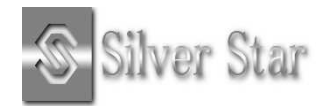

# すごい位置合わせシリーズについて

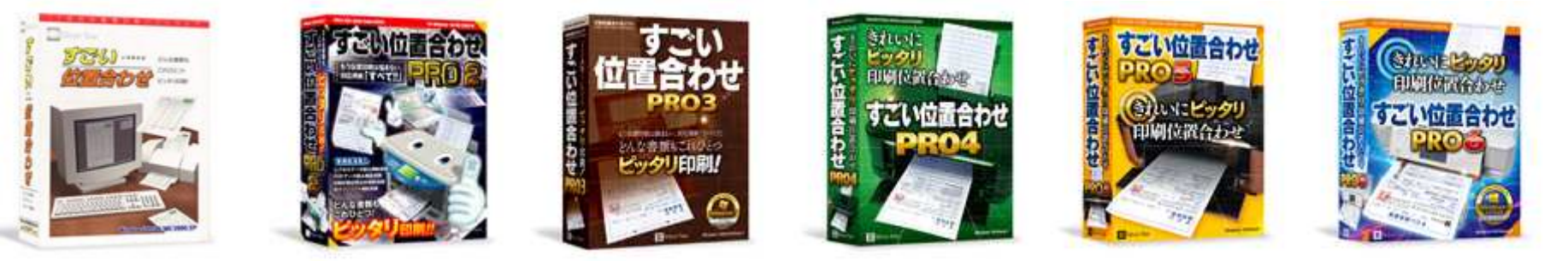

#### 改良を重ね、シリーズ6作目

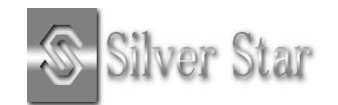

## すごい位置合わせPRO6とは?

どんな帳票もきれいにピッタリ印刷位置合わせ!

医療文書、区役所・市役所・県の書類、見積・納品・ 請求書、あらゆる定型書類やラベルに対応 。

もちろん定型書類だけでなく、医院、企業オリジナル 書類に文字の位置を合わせて印刷するのも簡単です!

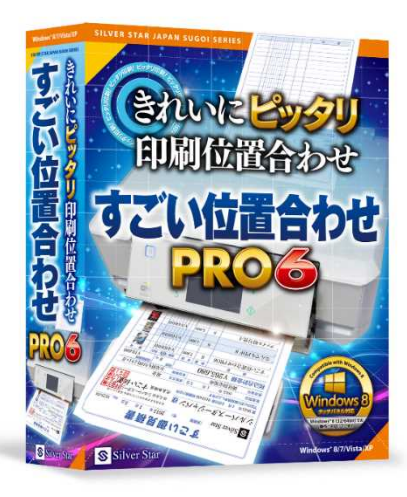

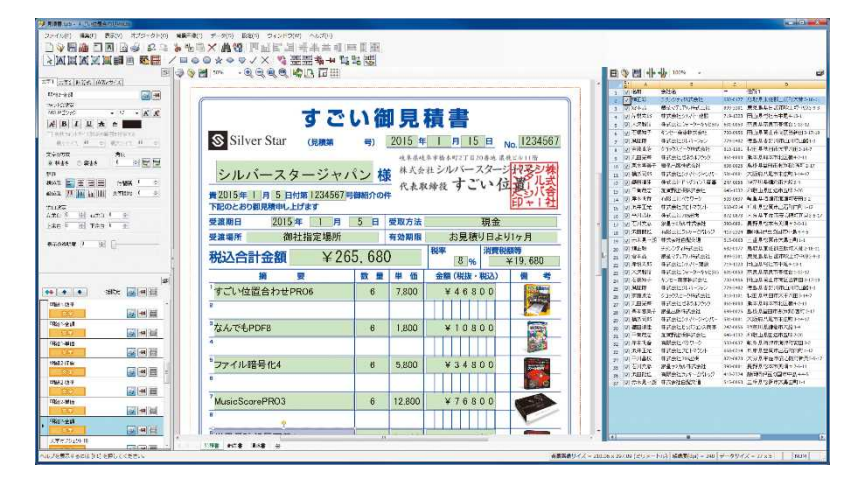

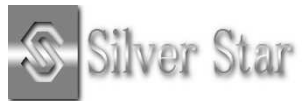

## すごい位置合わせPRO6の使い方

定型用紙やラベルをスキャナーで読み込み、打ちたい場 所に直接文字を入力するだけで、面倒だった位置合わせ 印刷が簡単にできます。

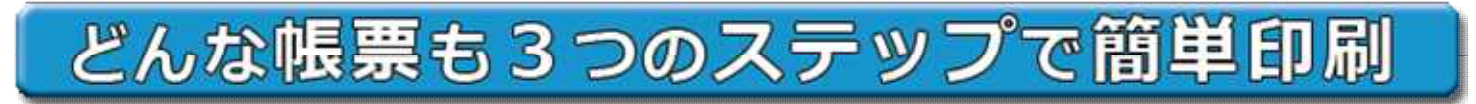

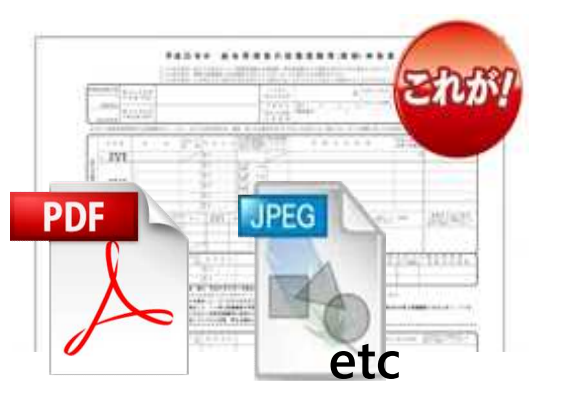

Ð

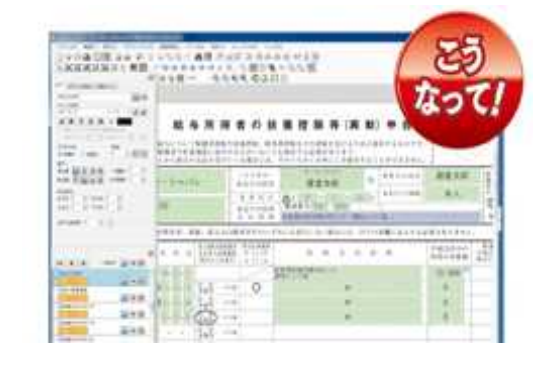

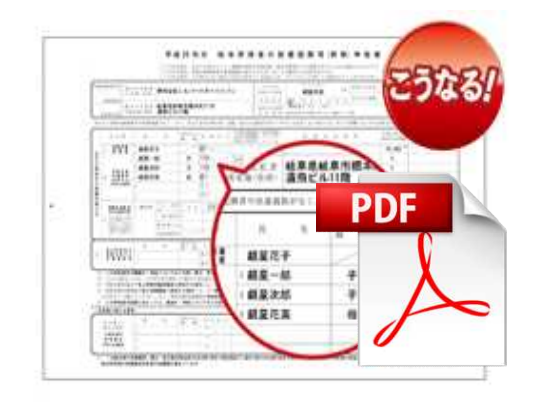

Ð

① スキャナーで印刷した い用紙を取り込みます。

② 取り込んだ画像に印刷し たい文字を入力していきます。

3 それを用紙に印刷すると、入力した位置通りきれいに文字が印刷されます。

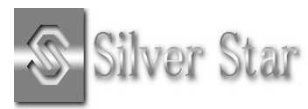

## MI\_CANとの連携の利点1

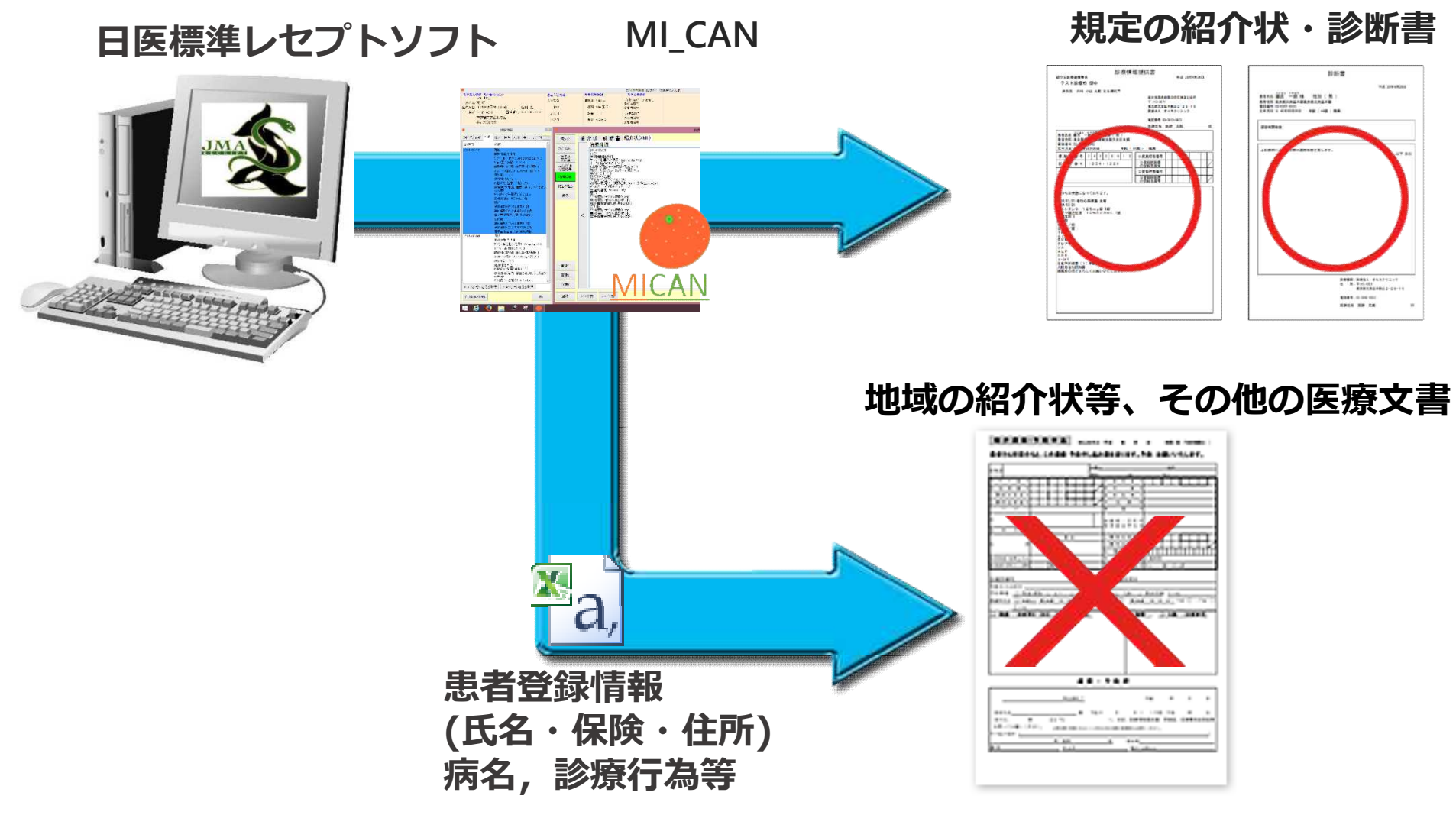

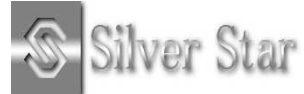

## MI\_CANとの連携の利点2

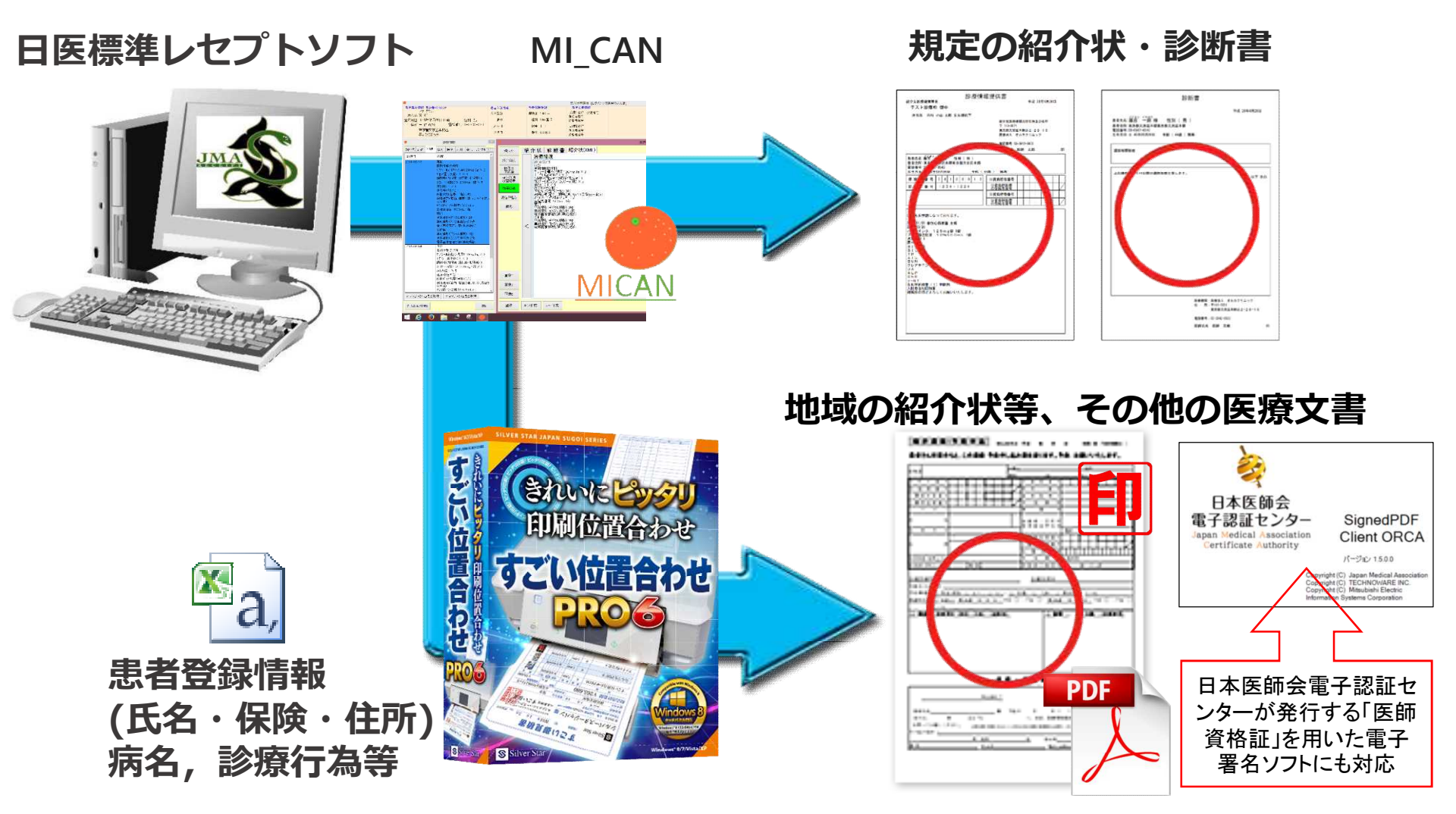

※「SignedPDF Client ORCA」は日本医師会電子認証センターが発行する「医師資格証」に対応した、 株式会社電算が販売するアプリケーションソフトです。

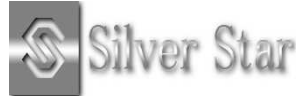

### MI\_CANとの連携方法(単独起動の場合1)

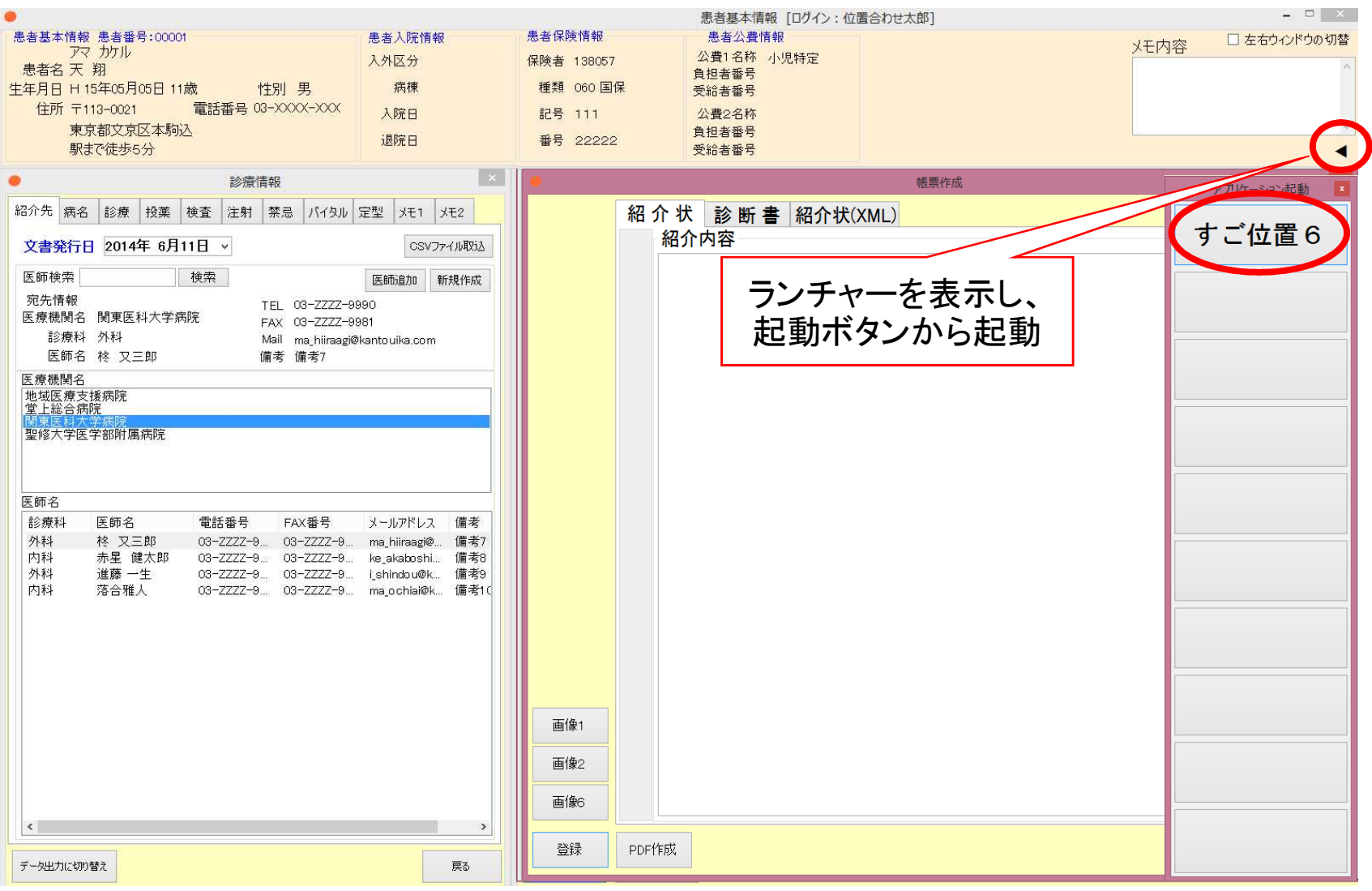

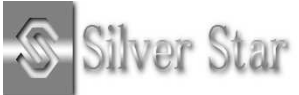

### MI\_CANとの連携方法(単独起動の場合2)

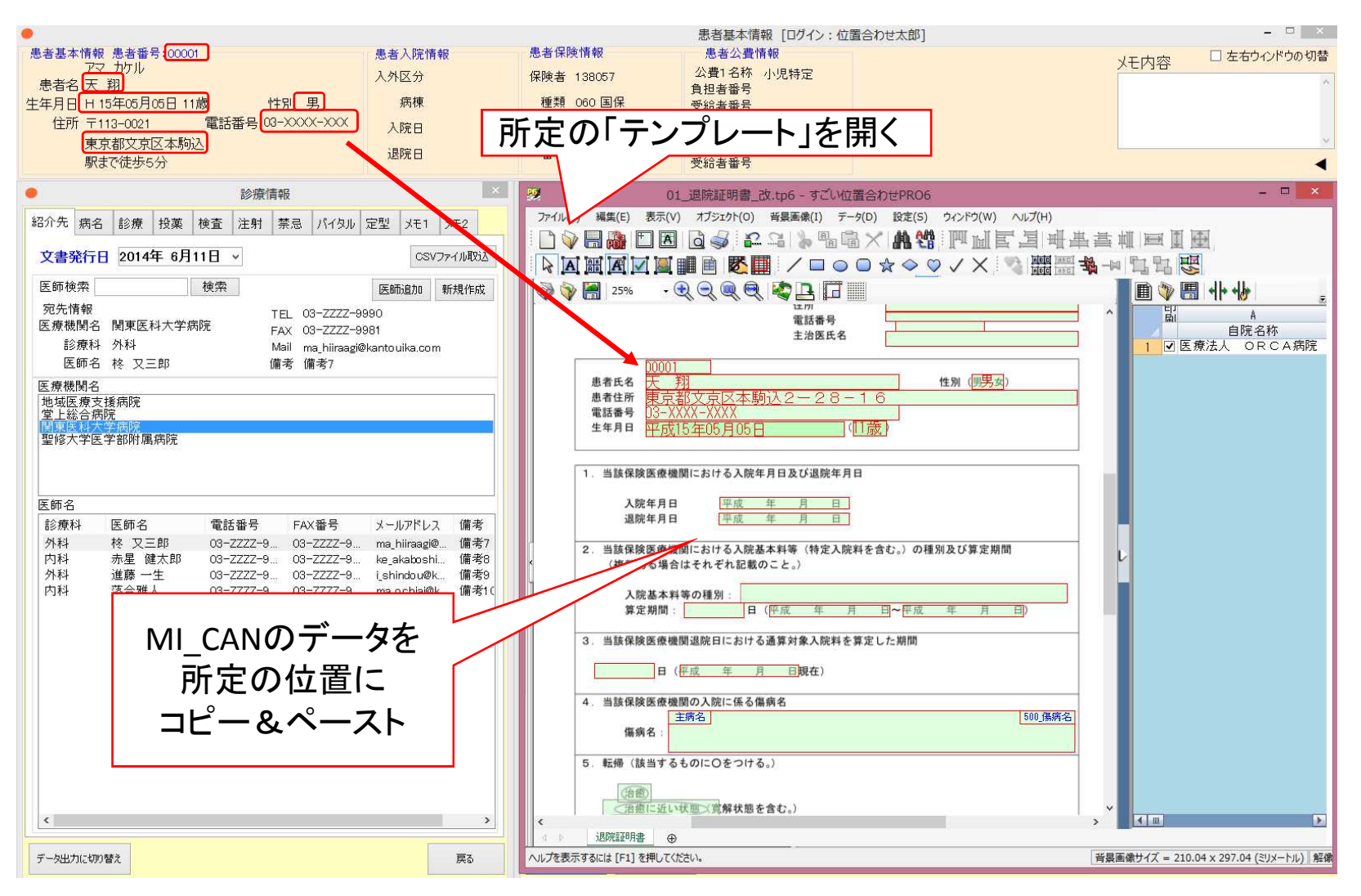

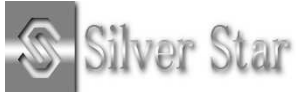

#### MI\_CANとの連携方法(連携起動の場合)

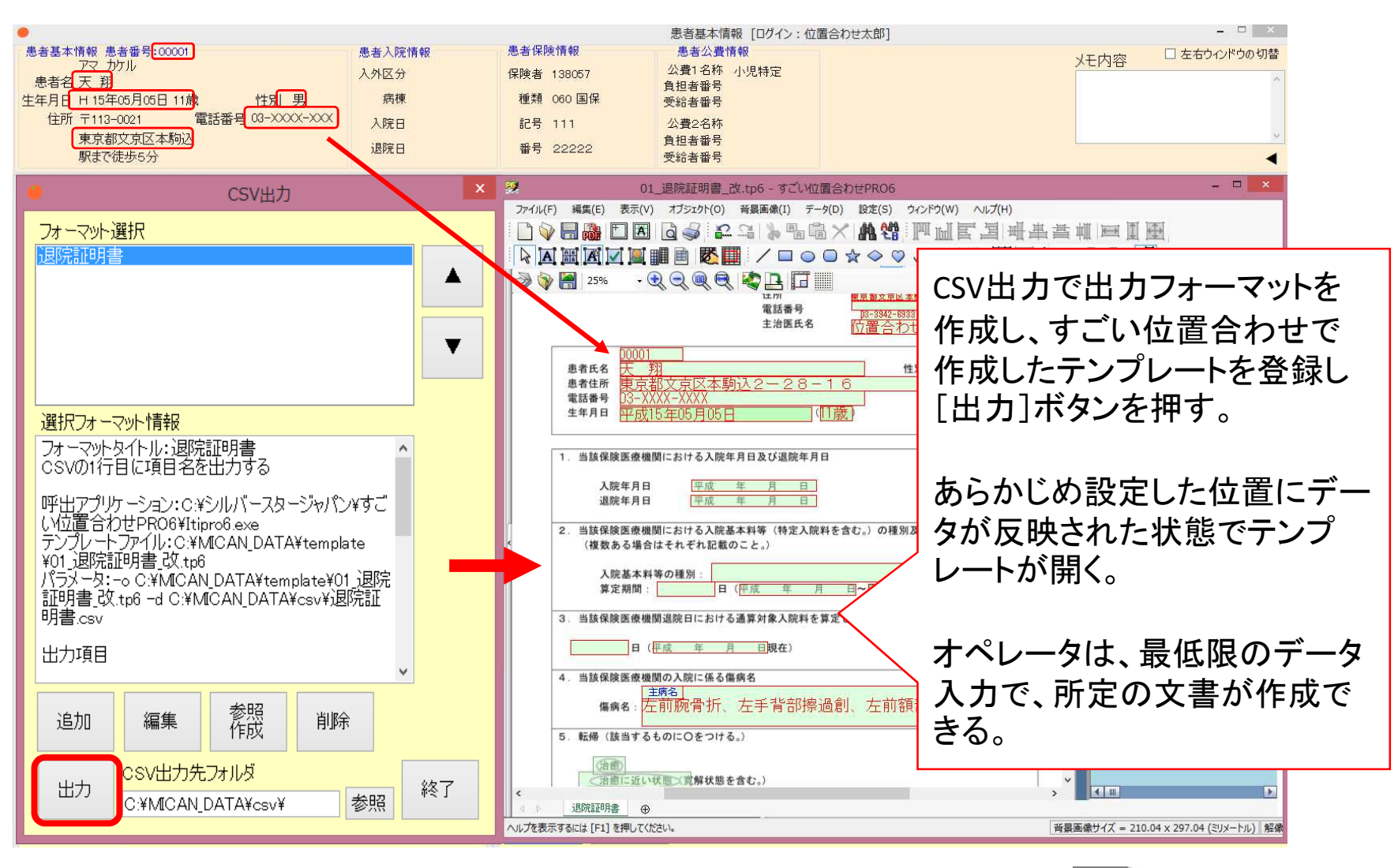

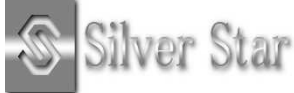

## MI\_CANとの連携方法(連携起動の設定)

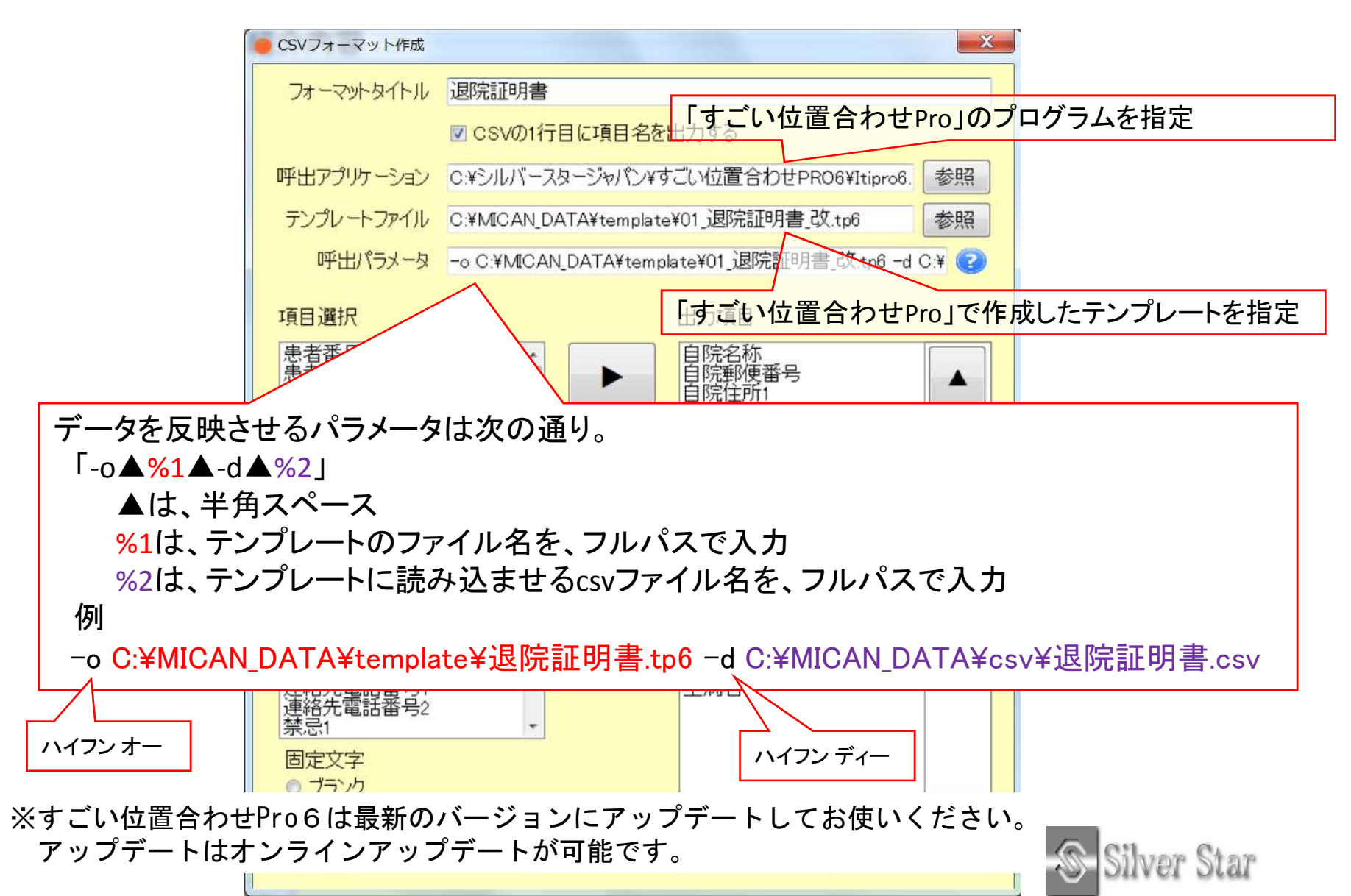

## 専用サイト(ichiawase.jp)について

Silver Star シルバースタージャバン どんな書類もこれひとつでビッタリ印刷!大好評の位置合わせソフト第6弾!

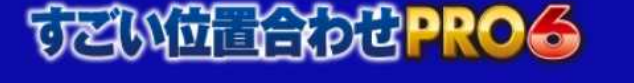

商品詳細体験版ダウンロード

テンプレート

サポート

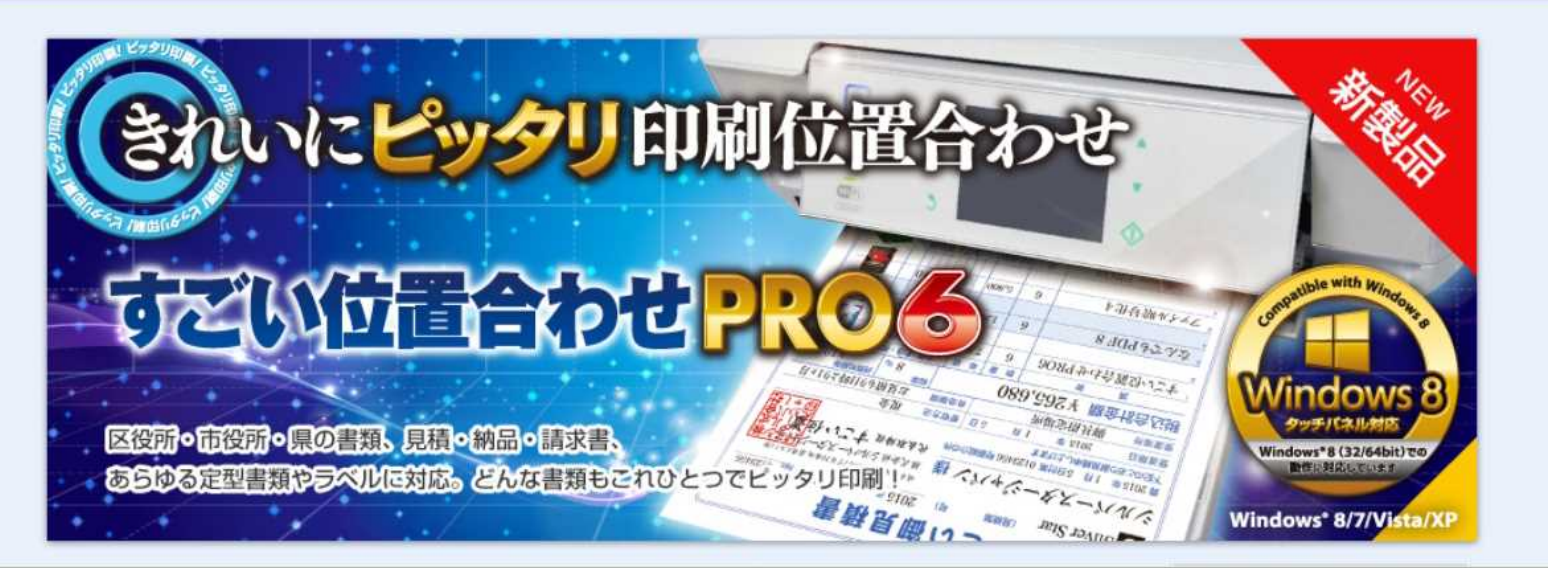

| 製品情報            | サポート      | その他    | Silver Star |
|-----------------|-----------|--------|-------------|
| すごい位置合わせPRO6ホーム |           |        |             |
| 製品情報            | チュートリアル   | 会社概要   |             |
| 体験版ダウンロード       | FAQ       |        |             |
|                 | テクニカルサポート | お問い合わせ |             |
| ボリュームライセンスお見積もり |           |        |             |

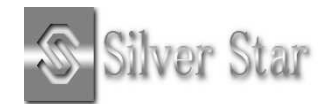

## 専用サイト(ichiawase.jp)について

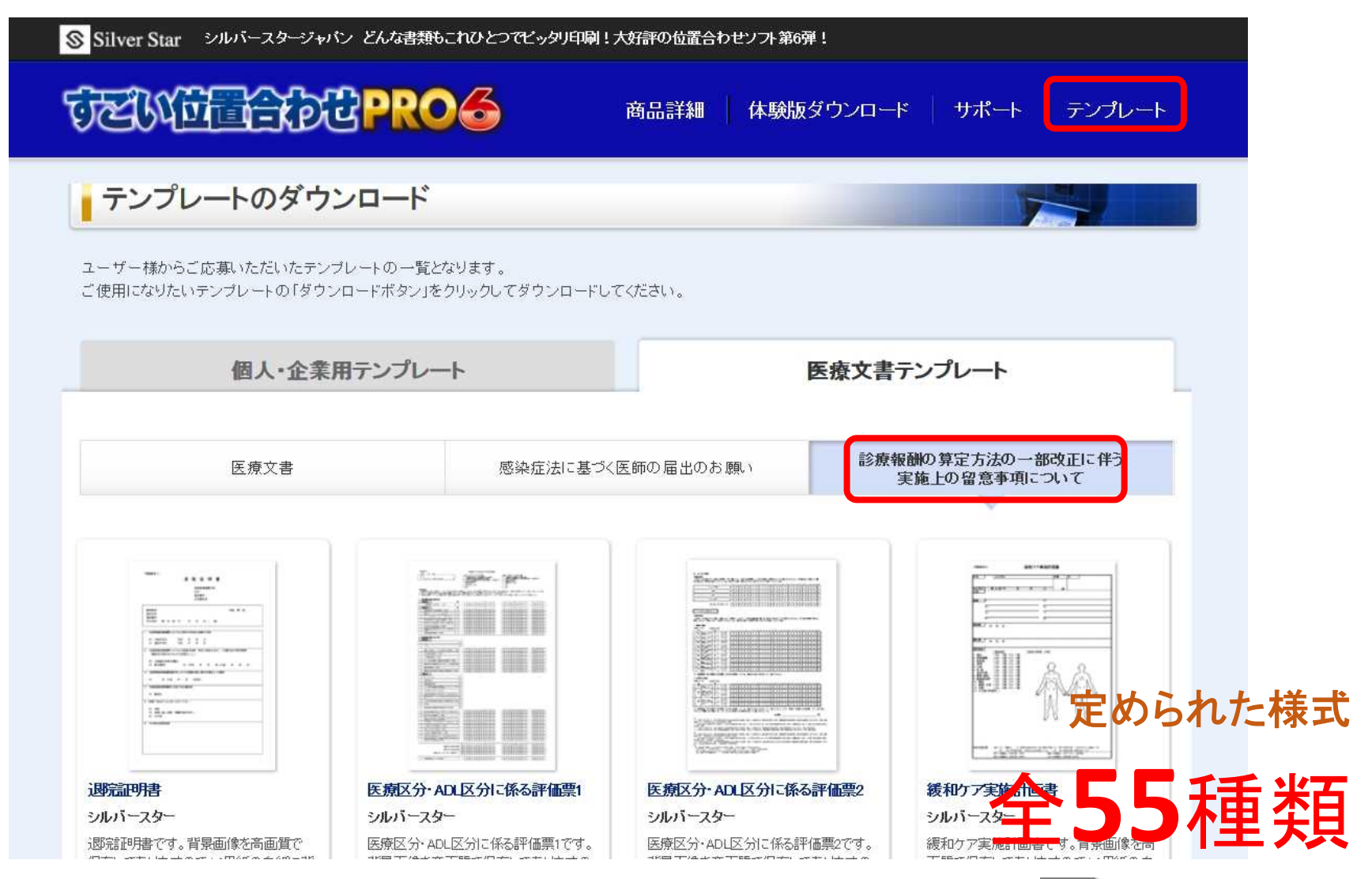

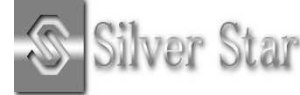

## 専用サイト(ichiawase.jp)について

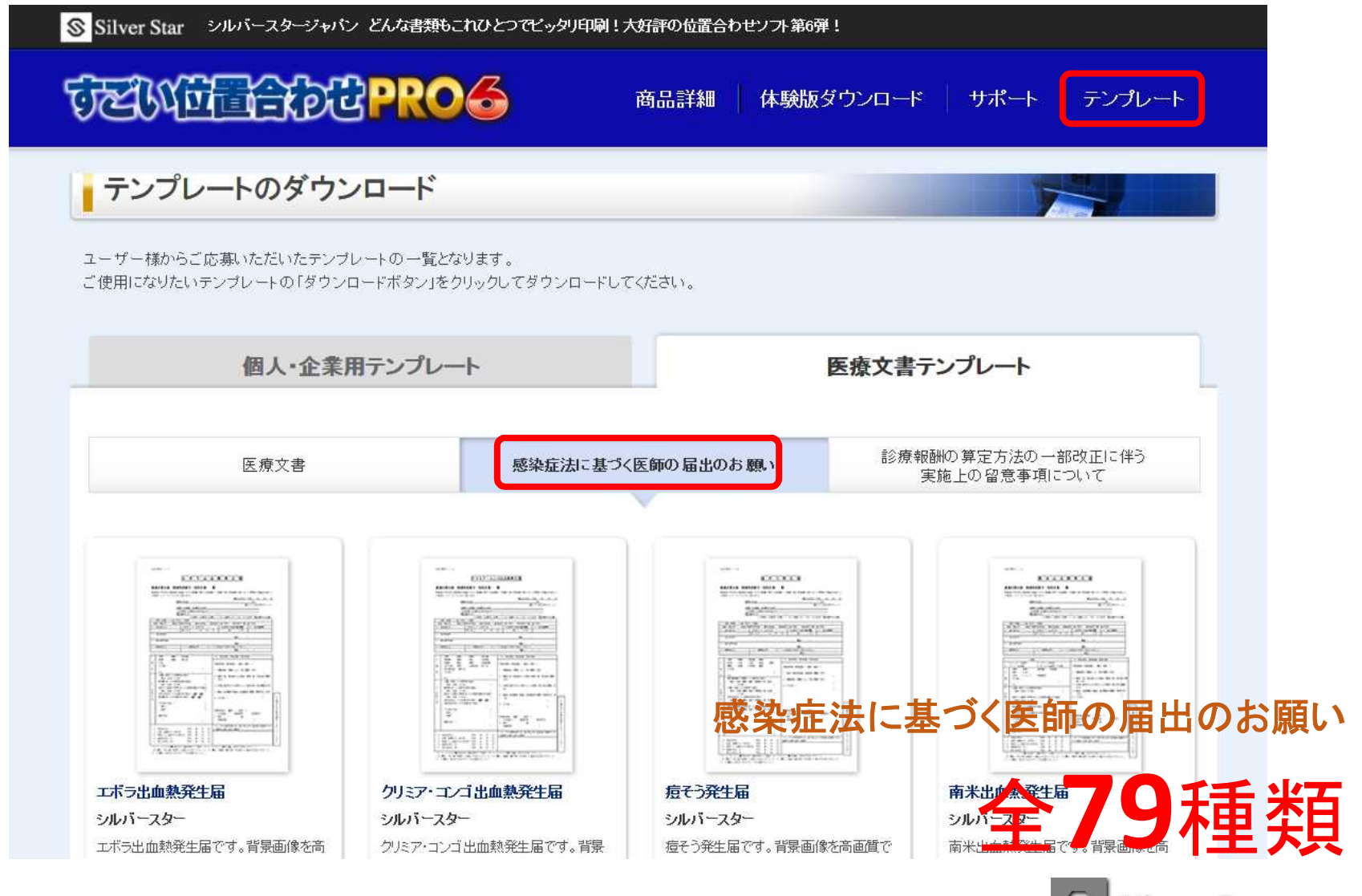

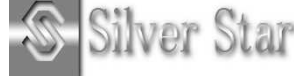

## すごい位置合わせPRO6のご購入について

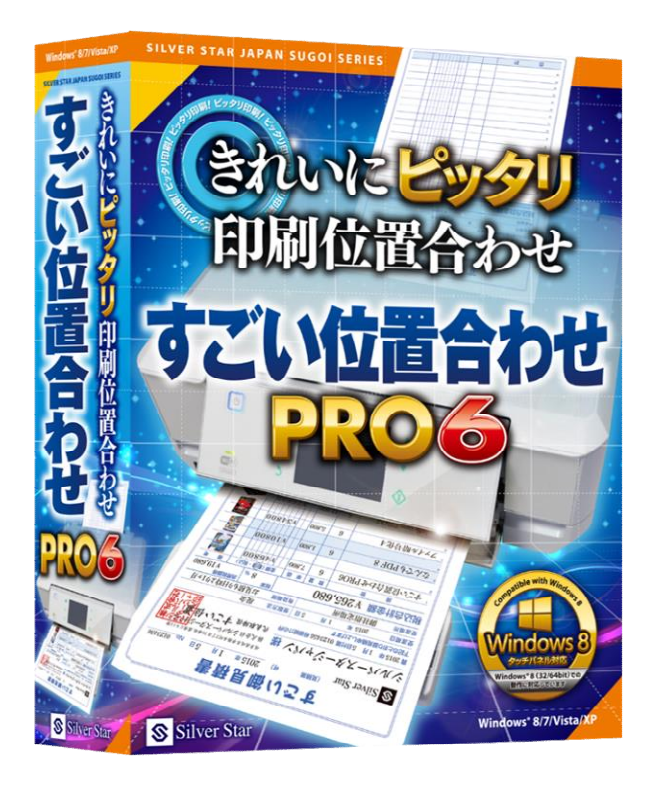

#### すごい位置合わせPRO6

- ・どんな帳票も印刷可能
- ・PDF読み込み、出力
- ・エクセルデータ、csv読み込み対応
- ・コマンドライン印刷対応

- ・お問い合わせはこちら
  - ・ 株式会社シルバースタージャパン
    - TEL: 058-213-7717
    - E-MAIL : <u>support@silverstar.co.jp</u>
  - ・すごい位置合わせ専用サイト
    - http://www.ichiawase.jp/

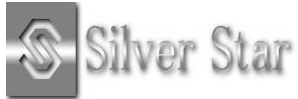

# ご清聴ありがとうございました。

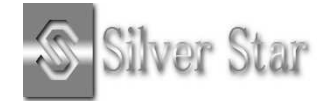